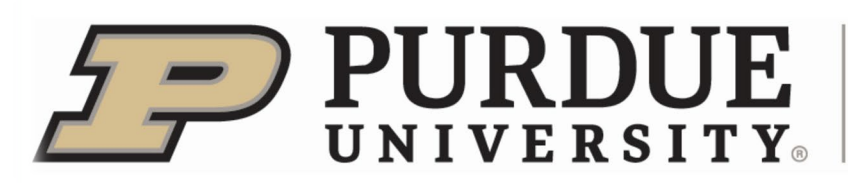

May 2022

Dear 4-H Family,

Now that you are enrolled in **4-HOnline** it's time to identify the projects you plan to exhibit at the Hendricks County 4-H Fair in **FairEntry**. **FAIRENTRY** is the online system we use to:

- track exhibits/projects at the Fair.
- record ribbon/award placings and create reports to send this information to the newspaper.
- create exhibit tags that are put on projects/displays/exhibits.
- create show programs for the livestock, and much more

4-HOnline connects to FairEntry to help track this information. Think of the process like this:

- 4-HOnline is step #1 where you told us what projects you are completing.
- FairEntry is step #2 where you tell us what you will be bringing to Fair.

**EXAMPLE:** You might have signed up for the Mini Bugs project on 4-HOnline. In FairEntry, you will tell us that you are bringing a Grade 1 Mini Bugs Project project that is a Craft Butterfly.

**FairEntry** will open at NOON on **TUESDAY**, **JUNE 7th**. We would like all project information to be entered by **Thursday**, **July 7<sup>th</sup>**!! Entering your projects early will benefit you greatly! You will need to enter your project information on **FairEntry** in order to receive your FREE tickets to the Hendricks County 4-H Fair.

<u>Ticket information will be sent July 10<sup>th</sup> or after</u>, so our deadline is July 7<sup>th</sup> to make sure we have time to run reports and get the information needed for your tickets. This date also gives us time to print off exhibit tags for projects and help run reports for barn layouts for livestock.

Some basics of the FairEntry system are:

- Families will use their 4-H Online profiles and passwords. Families will **NOT** have to create another password <u>or</u> profile to enter information into **FairEntry**.
- <u>EACH</u> exhibit <u>or</u> project for <u>EACH</u> 4-H'er in your **Family profile** who is planning to bring something to the Fair will need to be registered in **FairEntry**.
- If you have a project that you don't plan on exhibiting at the Fair, but want to complete it by
  doing the book-work, you will still need to enter that information into FairEntry for record
  keeping purposes. See the enclosed documents: <u>STEP-BY-STEP GUIDE TO FAIRENTRY</u> and
  the <u>2022 FAIRENTRY CHEAT SHEET (Mini)</u> for more information on how to register a project
  completed through book-work or participation via a 4-H activity.
- When entering each project, you must enter your club every time you make an entry.
- You may start entering 4-H members' information, just *DO NOT SUBMIT until* you have completed **all 4-H members in the Family**.
- When you have <u>everything</u> completed in **FairEntry**, please be sure to *submit* your entries.

-CONTINUED-

\*\***Note**: Because this system is a nation-wide program, it will appear as if there is a fee for projects, however when you get to the end of the entry it will show a **zero charge** – there is **NO FEE** for exhibiting at the Hendricks County 4-H Fair!

Project tags for indoor projects will be available for pick up starting **Friday**, **July 8**<sup>th</sup>. You will be able to skip a station when checking-in if you have your tags already picked up! More details about this process will be sent in June.

#### **Extended Extension Office Hours:**

In addition to our regular working hours (M-F 08:00-4:00pm), during June and July, we will have a couple of days with Extended Extension Office Hours to help you with **FairEntry** or other 4-H questions you may have! Below is a list of dates/times that our office will be open late to help you:

### Monday, June 20<sup>th</sup> – Open 8 AM to 7 PM

### Thursday, July 7<sup>th</sup> – Open 8 AM to 7 PM

We understand that the process of adding information into FAIRENTRY will take a little time, but this process is required. *Please don't wait until the last moment if you need assistance!!* Again, thank you for your patience as we continue to develop the use of FairEntry in Hendricks County!

For questions or assistance please contact the Extension Office at 317-745-9260 during our M-F office hours or email hendrces@purdue.edu.

We look forward to seeing you and your project(s)/exhibit(s) in July!

Sincerely,

Katí Sweet

Kati Sweet Extension Educator, 4-H Youth Development

Enclosures: Step-by-step guide to FairEntry, FairEntry Q&A (Mini) and 2022 FairEntry Cheat Sheet, Updated fair schedule,

## 2022 FairEntry Cheat Sheet (Mini)

This sheet is provided as a guide to help you to find your projects in the FAIRENTRY system.

A few things to keep in mind as you begin working through the **FAIRENTRY system**:

- 1. You will ONLY be able to sign up for projects you are also signed up for on 4-HOnline. You will not be able to add any projects that you are not signed up for.
- 2. Be sure to answer any questions asked projects (if any).
- 3. \*\*Make sure you hit <u>"submit"</u> AFTER you are 100% complete for the entire Family of 4-H'ers on your Profile

#### Please follow closely, and call if you have any questions -317-745-9260

| <u>Department</u>                                                                                  | Project(s)                                                                                                    |                                                                                                    |                                                                                                    |  |  |  |  |
|----------------------------------------------------------------------------------------------------|----------------------------------------------------------------------------------------------------|----------------------------------------------------------------------------------------------------|----------------------------------------------------------------------------------------------------|--|--|--|--|
| Mini 4-H<br>(grades 1 & 2)<br>After selecting your<br>projects, you will be<br>able to select your | <ul> <li>Arts &amp; Crafts</li> <li>Cookie Decorating</li> <li>Foods</li> <li>Nature, Plants, Trees</li> <li>Sewing</li> <li>Wildlife</li> </ul> | <ul> <li>Bugs</li> <li>Dinosaurs</li> <li>Gardening</li> <li>Oceans</li> <li>Showing Livestock</li> </ul> | <ul> <li>Collections</li> <li>Farm Animals</li> <li>Models</li> <li>Pets</li> <li>Sun, Stars, Space</li> </ul> |  |  |  |  |

### FAIRENTRY Q & A

Below is a list of frequently asked questions about projects and some tips/tricks that will help you:

- Do Mini 4-H Members have to enter their project information on FairEntry? Yes! Entering your project information on FairEntry will allow us to print out your exhibit tags for projects. It will also help us with gathering information needed for kids showing livestock with their mentors. Additionally, it will
  - also help us with gathering information needed for kids showing livestock with their mentors. Additionally, it will help Mini 4-H families get used to our FairEntry system for when they enter regular 4-H and use it more frequently.
- I entered my project information, but something happened last minute and I had to change my exhibit. What do I do? (Example: I was planning to bring a cherry pie, but made an apple pie instead.)

Not a problem! We understand things happen. You will need to correct it on your project card and let the person that checks you in know the change. They will be able to correct it in FairEntry. If you know far enough ahead of time, you may contact the Extension Office and we can make the correction for you before the tags are printed.

- I have more than one item I will be displaying (Example: a table and chairs). What do I do?
   Fantastic! You will just need to make sure you get multiple copies of your project tag when you pick them up OR
   when you check in. The earlier you let us know that you will need multiple project tags, the better.
- I have a really large project that I'm bringing to exhibit. Do I need to bring that through the check in line with me?

If it's easier to move your item to judging location and then just bring the project tag through the check-in line, that's fine. We will just need to make sure the information on your tag is accurate for when you get to the judging station.

When do I need to have my information entered into FairEntry? We are strongly encouraging all 4-H members to get their projects registered in FairEntry by July 7. We will be pulling information from FairEntry to send tickets out after July 10<sup>th</sup>. So, you won't get your tickets for fair until you sign up on FairEntry.

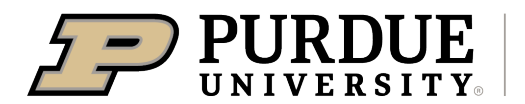

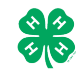

### Step-by-Step Guide for Registering on FairEntry

Register for the Hendricks County 4-H Fair: June 7, 2022- July 7, 2022

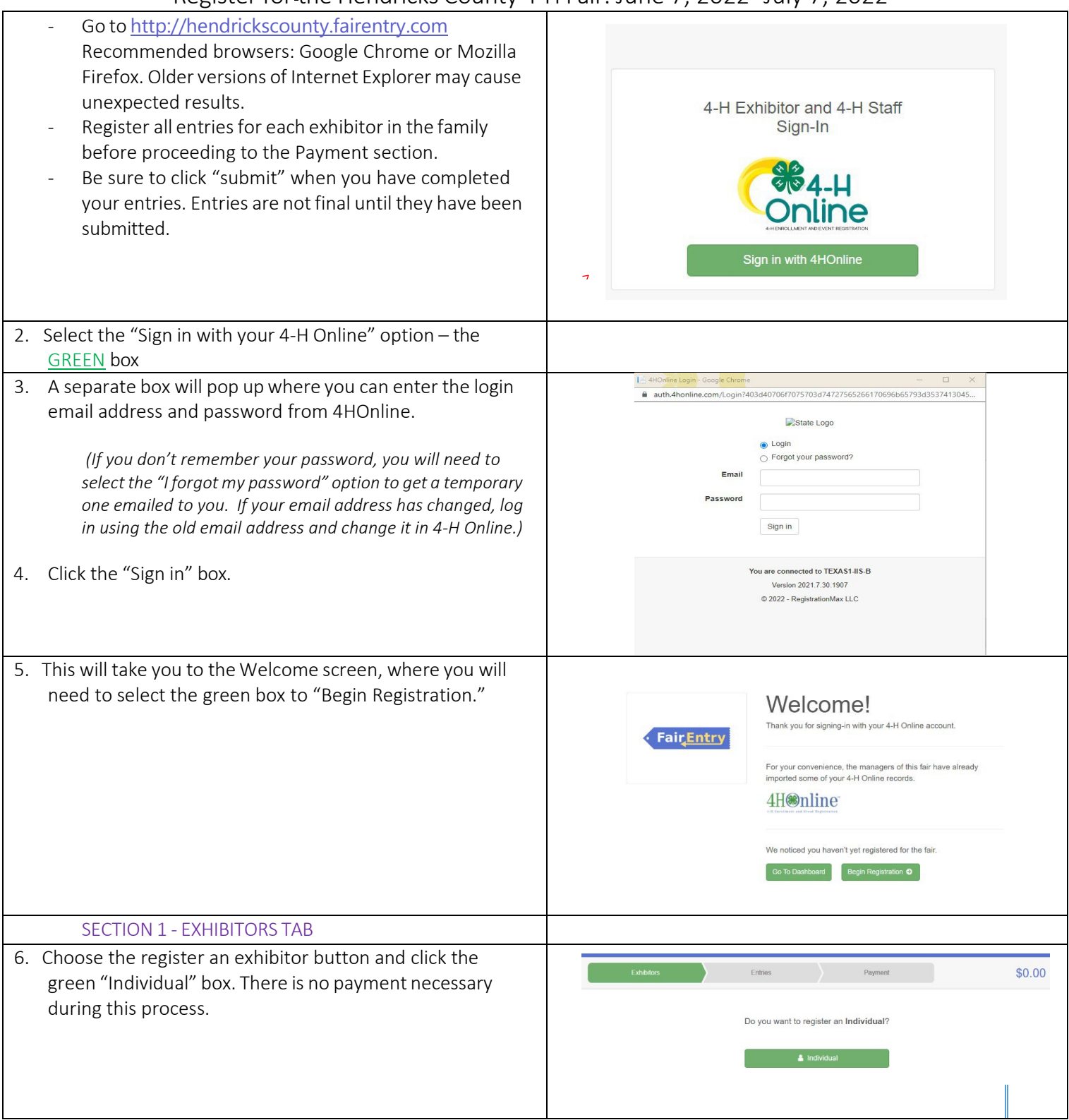

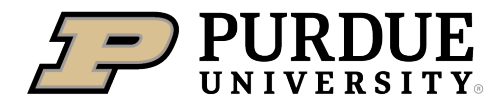

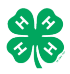

#### How to Register Exhibits for Fair (4-H Family)

| <ul> <li>7. Choose the dot next to the name of the 4-H'er you would like to register and then click the green "continue" box.</li> <li>Please do not create any exhibitors from scratch, as you will not be able to add exhibits for the projects you are enrolled in.</li> </ul> | New Individual Exhibitor         Select an Existing person to continue         Image: Continue of the select an Existing person to continue         Image: Continue of the select an Exhibitor From Scratch         Image: Continue of the select an Exhibitor From Scratch |
|----------------------------------------------------------------------------------------------------|----------------------------------------------------------------------------------------------------|
| 8. Answer any required questions and review the exhibitor registration information.                                                                                                    | <ul> <li>⊘ ⊘ ⊘ ⊙ ⊙</li> </ul>                                                                                                    |
| <ol> <li>Make any necessary corrections (using the edit boxes).<br/>Remember that any corrections made here DO NOT<br/>transfer back to your 4HOnline Account</li> </ol>                                                                                                    | Personal Details Contact Info Address Questions Files Review Please review the exhibitor registration. Continue to Entries  Personal Details Edit Contact Info                                                                                                    |
| <ol> <li>If Additional questions are required by your county,<br/>complete the questions and then select the green<br/>"Continue" box</li> </ol>                                                                                                    | First Name     DJ       Last Name     Tanner       Birthdate     305/2007       Gender     Cell Phone                                                                                                    |
| 11. When you are taken back to the Exhibitor information page, click the green "Continue to Entries" button                                                                                                    | Address Eot                                                                                                    |
| SECTION 2 - ENTRIES TAB                                                                                                    |                                                                                                    |
| 12. Click the green "Add an Entry" box to the right of the exhibitor's name.                                                                                                    | Tanner, DJ                                                                                                    |
|                                                                                                    | 0 Entres BRCaire                                                                                                    |
| 13. Click the green "Select" box next to the Department you<br>would like to enter. Any departments that are not<br>available for entry will be noted as "Not Available" with a<br>short explanation.                                                                             | County Only       Select O         Livestock Beef Cattle       Select O         Livestock Boer Goats       Select O         Livestock Cat       Select O         Livestock Dairy Cattle       Select O                                                                      |

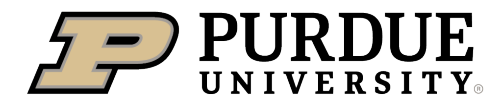

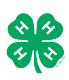

٦

| 14. Click the green "Select" box next to the Division you would like to enter. | Department State Projects                                                                                                    | Change     |
|--------------------------------------------------------------------------------|----------------------------------------------------------------------------------------------------|------------|
|                                                                                | 110: Aerospace (AE)                                                                                                    | Select 🥹   |
|                                                                                | 120: Arts and Crafts, General (CR)                                                                                                    | Select 📀   |
|                                                                                | 125: ATV Safety Education (AS)                                                                                                    | Select 🥹   |
|                                                                                | 130: Beekeeping (BK)                                                                                                    | Select 🤿   |
| 15. Click the green "Select" box next to the Class you would like to enter     | Starting an Entry                                                                                                    |            |
| Check the Hendricks County 4-H Handbook for exhibit                            | Department State Projects                                                                                                    | Change     |
| descriptions and guidelines.                                                   | Division 160: Child Development (CD)                                                                                                    | Change     |
|                                                                                | Select a Class to continue                                                                                                    |            |
|                                                                                | 16011: Level A (CD)                                                                                                    | Select 🔿   |
| 16. Review the selection of the Department, Division and                       | 16021: Level B (CD)                                                                                                    | Select 🤿   |
| Class. To correct errors in the Department, Division or                        | 16031: Level C (CD)                                                                                                    | Select 🤿   |
| Class, click the corresponding blue "Change" button in case                    | 16041: Level D (CD)                                                                                                    | Select 🔿   |
| class. Click the green 'Continue' button to move to the                        | -                                                                                                    |            |
| next step.                                                                     | Exhibitors Entries                                                                                                    | Payment    |
|                                                                                |                                                                                                    | raymon     |
|                                                                                | Starting on Entry                                                                                                    |            |
|                                                                                | Denartment State Projects                                                                                                    | Change     |
|                                                                                | Division 160: Child Development (CD)                                                                                                    | Change     |
|                                                                                | Class 16041: Level D (CD)                                                                                                    | Change     |
|                                                                                |                                                                                                    | Continue   |
|                                                                                |                                                                                                    |            |
|                                                                                |                                                                                                    |            |
| 17. Select the dot next to the 4-H Club that you belong to and                 | Entry #60                                                                                                    | (2)        |
| then select the green "Continue" box. Next, enter in a                         | Club/Chapter                                                                                                    | Details    |
| specific as this description for non-animal exhibits will be used to           | AUGUAU 1 14 yeals on     August 2     August 2     A |            |
| distinguish between exhibits, example – don't just type in "photo", type       | Briefly describe your entry. (Required)     Department State Projects                                                                                                    |            |
| in more description, such as "Butterfly on leaf photo"                         | Division 160: Child Development<br>(CD)                                                                                                    | Å          |
| 18. Answer any Additional Questions required for that entry.                   | Class 16041: Level D (CD)                                                                                                    | Continue 🧿 |
| **Once you are done with the uploads, then click the green                     |                                                                                                    |            |
| "Continue" box.                                                                |                                                                                                    |            |
|                                                                                |                                                                                                    |            |
|                                                                                |                                                                                                    |            |

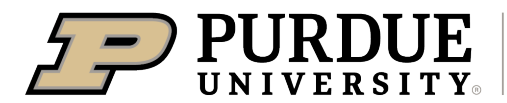

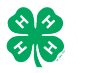

| <ul> <li>19. When each class entry is complete, you have 4 choices for what to do next: <ul> <li>a. If this exhibitor has more class entries to make, you can Add another Entry</li> <li>b. If all class entries have been completed for one exhibitor, you can Register another Exhibitor in this family.</li> <li>c. If all entries for all exhibitors in the family have been completed, Continue to Payment to finalize and submit your entries.</li> </ul> </li> <li>**The payment section is a formality of the system. No payment is needed, but you must go through the steps to submit your entries.</li> </ul> | What do you want to do next?<br>For DJ Tanner:<br>Add another Entry<br>Register another Exhibitor<br>Everything looks good!<br>Continue to Payment                                                                                                    |
|----------------------------------------------------------------------------------------------------|----------------------------------------------------------------------------------------------------|
| SECTION 3 – Animal Entries                                                                                                    |                                                                                                    |
| 20. The first two steps of selecting a department and division<br>are similar. Once those elections are made, the exhibitor<br>will be asked to first select a class.                                                                                                    | Starting an Entry         Department       Livestock Beef Cattle         Division       Heifers         Obvision       Heifers         Change       Select a Class to continue         101001 : Angus Junior heifer calves (AN)       Select •         101002 : Angus Winter heifer calves (AN)       Select •         101003 : Angus Senior heifer calves (AN)       Select •         101004 : Angus Late summer yearling heifers (AN)       Select •         101005 : Angus Early summer yearling heifers (AN)       Select •         101006 : Angus Spring yearling heifers (AN)       Select • |
| <ul> <li>20. To register an animal entry from 4-H Online, you will select the white "add an animal" box during the entry process.</li> <li>21. A list of those animals that you have previously ID'd in 4-</li> </ul>                                                                                                    | Club/Chapter Animals Questions Review                                                                                                    |
| H Online that are eligible for that class are listed. Select<br>the circle next to the animal you would like to enter.<br>Then select the green "Select Animal" box.                                                                                                    | Entry Animals There is no animal in this slot  Add an animal  Continue   Adding an Existing Animal                                                                                                    |
| **To enter a Cat, Dog, Rabbit, or Poultry, please select "Enter<br>a New Animal Record", and complete all applicable fields on<br>the screen.                                                                                                    | Allowed Animal Types:<br>Beef Commercial & Market Heifers<br>Beef Registered Heifers<br>DJ Tanner<br>Tattoo: 958DJ View info<br>4HOnline<br>Cancel Select Animal                                                                                                    |

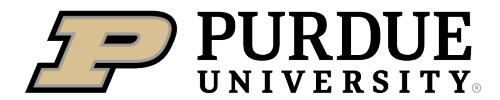

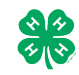

How to Register Exhibits for Fair (4-H Family)

| 22. All of the information about that animal will be pulled over from 4-H Opline, so that you can check to make sure that                                            | · · · · · · · · · · · · · · · · · · ·                                                                                                    | <ul> <li>✓</li> <li>④</li> </ul>                                          | 4                                      | -5                          |
|----------------------------------------------------------------------------------------------------|----------------------------------------------------------------------------------------------------|---------------------------------------------------------------------------|----------------------------------------|-----------------------------|
| is the correct animal. If you want to switch to a different                                                                                                    | Club/Chapter D                                                                                                    | letails Animals                                                           | Questions                              | Files                       |
| animal, click on the "remove from entry" box. If it is                                                                                                    | Entry Animals                                                                                                    |                                                                           |                                        |                             |
| correct, click the green "Continue" box.                                                                                                    | 8 Remove From Entry                                                                                                    | Identifier (Tattoo)                                                       | 958DJ                                  | 4HOnline                    |
|                                                                                                    | 🖋 Edit Animal Details                                                                                                    | Animal Type<br>Birthdate                                                  | Beef Registered Heifers<br>1/05/2021   |                             |
|                                                                                                    |                                                                                                    | Birth Date<br>Breed                                                       | Charolais                              |                             |
| 23. This then takes you to answer any Additional Questions                                                                                                    |                                                                                                    | Breed<br>County Raised                                                    | false                                  |                             |
| required for that entry (similar to Step 18).                                                                                                    |                                                                                                    | DNA Collected<br>DNA Collected and turned into County<br>Extension Office | false                                  |                             |
|                                                                                                    |                                                                                                    | NAIS Premises ID<br>Premises ID                                           | 00AV9QN                                |                             |
|                                                                                                    |                                                                                                    | RFID Number<br>RFID Tag (15-digit 840 RFID tag<br>number)                 | 8400006259647521                       |                             |
|                                                                                                    |                                                                                                    | Tattoo<br>Tattoo                                                          | 958DJ                                  |                             |
|                                                                                                    |                                                                                                    |                                                                           | Co                                     | ntinue <b>O</b>             |
| SECTION 4 - PAYMENT TAB<br>***The payment section is a formality of the system. No payme<br>your entries. It is best to enter all entries for all exhibitors in your | nt is needed, but you<br>family before comple                                                                                                    | must go throug<br>ting the Payme                                          | gh the steps to<br>nt and submis       | submit<br>sion steps.       |
| 26. Review your invoice, in either summary format or detail                                                                                                    |                                                                                                    |                                                                           |                                        |                             |
| format. If it looks correct, click the green "Continue" hox                                                                                                    |                                                                                                    | 2                                                                         |                                        | 3                           |
| If not go back to the entries tab and fix what you need to                                                                                                    | Review                                                                                                    | Payment Method                                                            |                                        | Confirm                     |
| in hot, go back to the chilles tab and hy what you need to.                                                                                                    | Invoice                                                                                                    |                                                                           | Summ                                   | arv Datail                  |
| 27 Select the green "Continue hoy                                                                                                    | Individual Exhibitor: DJ Ta                                                                                                    | anner                                                                     | Guinn                                  | \$0.00                      |
| 27. Select the green continue box.                                                                                                    |                                                                                                    |                                                                           | т                                      | otal: \$0.00                |
| 28 Continue to confirm and submit your ontries                                                                                                    |                                                                                                    |                                                                           | _                                      |                             |
| 28. Continue to comminant submit you entries.                                                                                                    |                                                                                                    |                                                                           | Continu                                | Je 🖸                        |
| NOTE. Once you hit submit, you cannot eait your entries.                                                                                                    |                                                                                                    |                                                                           |                                        |                             |
| 29. Click the Submit button to submit your entries.                                                                                                    |                                                                                                    |                                                                           |                                        |                             |
| 30. You will receive a "Thanks!" message. You can choose the                                                                                                    | One last step!<br>Agree to the terms below and press submit.                                                                                     |                                                                           |                                        |                             |
| hutton to "Visit Dashboard" to see your entry                                                                                                    | After you Submit                                                                                                    |                                                                           | Payment Total                          |                             |
| button to visit busilbourd to see your entry.                                                                                                    | Records will be locked to editing awaiting manager a                                                                                             | approval                                                                  | No pay                                 | ment is necessary           |
|                                                                                                    | <ul> <li>Your credit card will not be charged until a manager and the manager does not approve all the records, the amount cited here</li> </ul> | approves the records<br>amount charged to the credit card may be less     | than the                               |                             |
| You will receive an email from FairEntry after your entry has<br>been submitted.                                                                                     |                                                                                                    |                                                                           |                                        | 2 Submit                    |
| Vou will also receive on email from EsisEntry latting way by any it                                                                                                  |                                                                                                    | Thanks                                                                    | !                                      |                             |
| rou will also receive an email from FairEntry letting you know if                                                                                                    |                                                                                                    | Thank you for partic                                                      | ipating in 2022 Training               | County Fair                 |
| your entry was approved or rejected by the County Extension                                                                                                    | • Fair Entry                                                                                                    | An email confirmation of your                                             | submission has been sent.              | county run.                 |
| Statt. If part of your entry was rejected, a reason will be listed                                                                                                   |                                                                                                    | If the fair management finds a                                            | iny issues with your registration, you | will receive another email. |
| and you will be able to log in and fix the problem before                                                                                                    |                                                                                                    |                                                                           |                                        |                             |
| submitting that entry again. Please contact the <mark>HENDRICKS</mark>                                                                                               |                                                                                                    | Visit Dashboard                                                           | Signout                                |                             |
| County Extension Office if you have any problems with this                                                                                                    |                                                                                                    |                                                                           |                                        |                             |
| process M-F 8-4 pm at 317-745-9260 or by E-mail at                                                                                                    |                                                                                                    |                                                                           |                                        |                             |
| hendrces@purdue.edu.                                                                                                    |                                                                                                    |                                                                           |                                        |                             |

## \*\*ATTENTION\*\*

# See the REVERSE of this page for FAIRENTRY Q & A

|                               | Friday                                | Saturday                                                                          | Sunday                                                                                                    | Monday                                                                          | Tuesday                                                                                                    | Wednesday                                                                                     | Thursday                                                  | Friday                                           | Saturday                            |
|-------------------------------|---------------------------------------|-----------------------------------------------------------------------------------|----------------------------------------------------------------------------------------------------|---------------------------------------------------------------------------------|----------------------------------------------------------------------------------------------------|-----------------------------------------------------------------------------------------------|-----------------------------------------------------------|--------------------------------------------------|-------------------------------------|
| Cattle Pavilion               |                                       | 4-H Dairy & Beef<br>Check-In<br>10am - 2pm                                        | 4-H Dairy & Beef<br>Check-In<br>7am - 10am                                                                                |                                                                                 |                                                                                                    |                                                                                               |                                                           |                                                  |                                     |
| Horse Pavilion                | 5pm-7pm - 4-H<br>Sr. H&P Check-<br>In | 4-H Llama Check-<br>In 10am -<br>2pm                                              | 4-H Jr. H&P<br>Check-In 6pm -<br>7pm                                                                                      |                                                                                 |                                                                                                    | 5-7pm - 4-H Int.<br>H&P Check-In                                                              |                                                           |                                                  |                                     |
| Goat / Sheep<br>Pavilion      |                                       | 4-H Sheep, Meat<br>Goats & Dairy<br>Goats Check-In<br>10am - 2pm                  | 4-H Sheep<br>Check-In<br>7am - 10am                                                                                       |                                                                                 |                                                                                                    |                                                                                               |                                                           |                                                  |                                     |
| Swine Pavilion                |                                       |                                                                                   |                                                                                                    |                                                                                 | 4-H Swine<br>Accepted<br>4am - 10am                                                                          |                                                                                               |                                                           |                                                  |                                     |
| NSSB Arena                    |                                       | 12:00pm 4-H<br>Dog Show                                                           | 10:00am 4-H<br>Meat Goat Show                                                                                             | 10:00am 4-H<br>Sheep Show                                                       | 10:00am 4-H<br>Dairy Goat<br>Show                                                                            | 9:00am 4-H<br>Dairy Show                                                                      | 8:00am 4-H<br>Swine Show /<br>2:00pm Swine<br>Showmanship | 5:00pm Auction<br>/ Super Sale                   | 5pm - 4-H<br>Supreme<br>Showmanship |
| GreenCycle<br>Arena           |                                       | 9:00am - Sr.<br>H&P Western /<br><u>6:00pm - Sr.</u><br><u>H&amp;P Veratility</u> | 8:00am - Sr.<br>H&P English<br>Show &<br>Contesting Show<br>/ 6 <u>:00pm - Farm</u><br><u>Bureau Pet</u><br><u>Parade</u> | 9:00am Jr.<br>H&P Western<br>& Contesting<br>Show /<br>5:30pm 4-H<br>Llama Show | 8:00am Jr. H&P<br>English /<br><u>2:00pm - set for</u><br><u>7pm</u><br><u>Cheeleading</u><br><u>Contest</u> | 12:00pm Beef<br>Show and 4-H<br>Dairy Beef Steer<br>Show / <u>7:30pm</u><br><u>Horse Pull</u> | 9am Int. H&P<br>Western &<br>Contesting<br>Show           | 9:00am Int. H&P<br>English &<br>Versatility Show |                                     |
| Small Animal<br>Pavilion      |                                       | 4-H Rabbit<br>Check-In 12pm -<br>2pm                                              | 4-H Poultry<br>Check-In 8am -<br>10am / 5:00pm<br>Rabbit<br>Ambassador                                                    |                                                                                 | 9:00am 4-H<br>Rabbit Show                                                                                    | 9:00am 4-H<br>Poultry /<br>Waterfowl /<br>Pigeon Show                                         | 6:00pm 4-H<br>Rabbit Award<br>Presentation                |                                                  |                                     |
| Hendricks Power<br>Expo. Hall |                                       |                                                                                   |                                                                                                    |                                                                                 |                                                                                                    |                                                                                               |                                                           | 6:30pm 4-H<br>Little Critter<br>Show             | 10:00am 4-H<br>Cat Show             |

Grand Drive for 4-H Shows will be at 6:00pm

|                    |                       |                       |                          | Indoor Project      | : Judging S                        | chedule      |                          |                     |                             |  |
|--------------------|-----------------------|-----------------------|--------------------------|---------------------|------------------------------------|--------------|--------------------------|---------------------|-----------------------------|--|
| Monday, July<br>11 | Tuesday, July 12      |                       | Tuesday, July 12 Wednese |                     | Inesday, July 13 Thursday, July 14 |              | Friday, July 15          |                     | Saturday, July 16           |  |
| Virtual            | Virtual Judgi<br>at 8 | ing beginning<br>a.m. |                          | Animal Education    | Public                             |              | Health                   | 8-11 a.m. in        | Foods - Baked               |  |
| Off 4-6 p.m.       | 9 a.m 12              | Fashion<br>Revue      |                          | Vet Science         | Fashion<br>Revue                   |              | Sports                   | Conference<br>Rooms | Foods -<br>Preservation     |  |
| Hendricks          | noon in N/S           | Sewing                |                          | Llama Poster/Craft  |                                    | 2 7 n m in   | Scrapbooking             |                     | Food Preparation            |  |
| Hall               | Halls                 | Consumer<br>Clothing  |                          | Astronomy           | 7:00 p.m.                          | N/S Halls    | Create Your Own<br>Thing | Virtual Judg        | ing beginning at 11<br>a.m. |  |
|                    |                       |                       |                          | Weather             |                                    |              | Collections              |                     |                             |  |
|                    |                       |                       | 3-7 p.m. in              | Geology             |                                    |              | Gift Wrapping            |                     |                             |  |
|                    |                       |                       | North Hall               | Forestry            |                                    |              | Child Development        |                     |                             |  |
|                    |                       |                       |                          | Entomology          |                                    |              | Computers                |                     |                             |  |
|                    |                       |                       |                          | Wildlife            |                                    |              | Genealogy                |                     |                             |  |
|                    |                       |                       |                          | Soil & Water        |                                    |              | Cake Decorating          |                     |                             |  |
|                    |                       |                       |                          | Virtual Judging     |                                    |              |                          |                     |                             |  |
|                    |                       |                       | <u> </u>                 | beginning at 7 p.m. |                                    |              |                          |                     |                             |  |
|                    |                       |                       |                          | Home Environment    |                                    |              |                          |                     |                             |  |
|                    |                       |                       | _                        | Woodworking         |                                    |              | Gardening                |                     |                             |  |
|                    |                       |                       | 27 n m in                | Our Environment     |                                    |              | Floriculture             |                     |                             |  |
|                    |                       |                       | Bondricks                | ATV/BICYCIE         |                                    | 3-7 n m in   | Crops                    |                     |                             |  |
|                    |                       |                       | Power                    | Trapping/Furbearer  |                                    | Hendricks    | Beekeeping               |                     |                             |  |
|                    |                       |                       | Expo Hall                | Shooting Sports     |                                    | Power Expo   | Photography              |                     |                             |  |
|                    |                       |                       | L .                      | Sportfishing        |                                    | Hall         | Small Engines            |                     |                             |  |
|                    |                       |                       | _                        | Arts and Crafts     |                                    |              | Tractor                  |                     |                             |  |
|                    |                       |                       | _                        | Arts and Crafts     |                                    |              | Maintenance              |                     |                             |  |
|                    |                       |                       |                          | Aerospace           |                                    |              | Electric                 |                     |                             |  |
|                    |                       |                       | Virtual Jud              | ging beginning at 7 |                                    | Virtual Judg | ging beginning at 7      |                     |                             |  |
|                    |                       |                       |                          | p.m.                |                                    |              | p.m.                     | Subject to ch       | ange                        |  |
|                    |                       |                       | 5 7 n m in               |                     |                                    |              |                          |                     |                             |  |
|                    |                       |                       | Virtual In               | Idaina done at the  |                                    |              |                          |                     |                             |  |
|                    |                       |                       | si cuui su               | ame time!           |                                    |              |                          |                     |                             |  |